# **OPERATION MANUAL**

## Syringe Pump – Infusion Pump

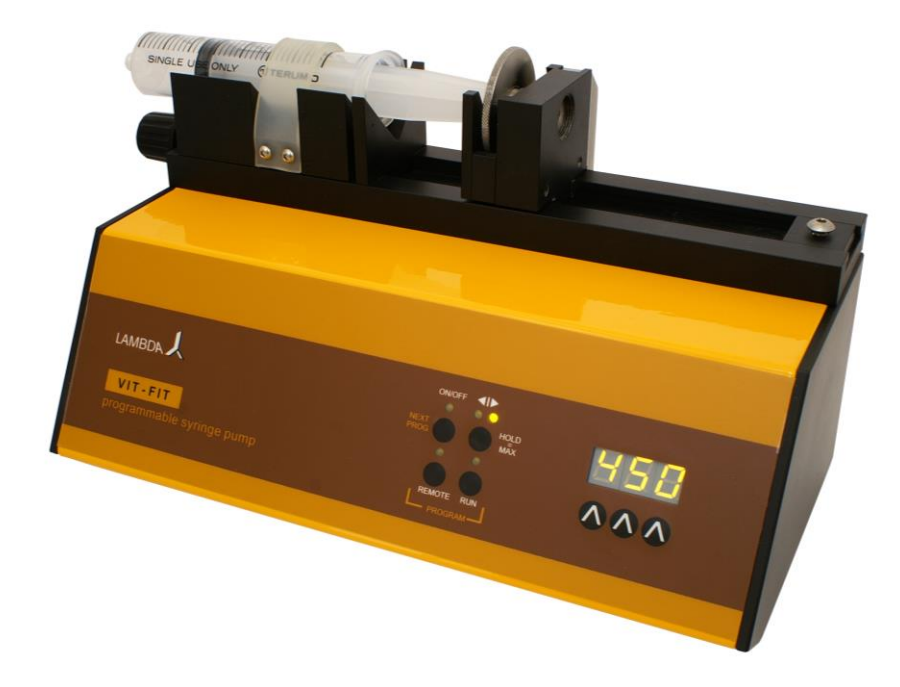

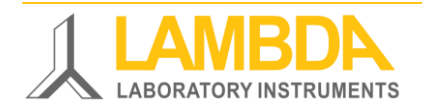

## LAMBDA VIT-FIT (HP) Syringe Pump – Infusion Pump

The LAMBDA VIT-FIT and VIT-FIT HP high-pressure pump is a polyvalent syringe pump / infusion pump offering an excellent price to performance ratio. The LAMBDA syringe pump features highly robust mechanics, which result in high forces and very precise flow rates.

The VIT-FIT infusion pump can be programmed for infusion and filling and can be controlled remotely by analogue or digital signals.

- New syringe fixing system "VIT-FIT" allows almost any syringe to be used without an adapter (from micro-syringes to large volume syringes of 150 ml and more)
- Very easy handling of the syringes
- The syringe is tightly held in both directions infusion and filling
- Precise flow rates and very high forces of 80 or 300 N (160 or 600 N for VIT-FIT HP)
- Swiss quality motor and ball screws
- Extremely efficient and robust construction with a load capacity of 12'000 N
- Programmable (99 steps for infusion and filling)
- Two valve outputs
- Remote controls
- RS-485 interface (optional)
- Control software PNet (optional)

### **LAMBDA Laboratory Instruments**

is developer and producer of special laboratory instruments mainly for biotechnology, microbiology, food and agricultural, chemical and pharmaceutical research and development as well as for general laboratory and research applications.

**LAMBDA MINIFOR** – highly innovative and compact fermenter/bioreactor system for laboratory scale fermentation and cell cultures

LAMBDA OMNICOLL – fraction collector-sampler for unlimited number of fractions

LAMBDA PRECIFLOW, MULTIFLOW, HIFLOW and MAXIFLOW peristaltic pumps – reliable, precise and extremely compact

**LAMBDA SAFETY POWDER DOSER** – allows automatic feeding of powders without spoon. Safe operation with hazardous material (GLP)

**LAMBDA VIT-FIT** polyvalent syringe pump with extremely robust mechanics – programmable infusion and filling from micro syringes to large volume syringes of 150 ml without adapter

**LAMBDA MASSFLOW** – precise gas flow measurement and control with data acquisition option

**LAMBDA PUMP-FLOW INTEGRATOR** – with LAMBDA pumps and doser allows the visualization and recording of the pumped volume

## Table of contents

| 1      | Set<br>1.1<br>1.2<br>1.3<br>1.4<br>1.5<br>1.6<br>1 7 | ting up the Syringe Pump3Parts of Syringe Pump3Insertion of the Syringe4ON/OFF button5Setting up the flow rate5Choosing the flow direction6Fast pusher movement function6Reduction of the pumping force6 |
|--------|------------------------------------------------------|----------------------------------------------------------------------------------------------------|
|        | 1.8                                                  | Valve Control                                                                                                    |
| 2      | Pro                                                  | ogramming of the Syringe Pump7                                                                                                    |
| 3      | Re                                                   | mote controls                                                                                                    |
|        | 3.1                                                  | ON/OFF remote control                                                                                                    |
|        | 3.2                                                  | Remote control of the pump speed                                                                                                    |
| Л      | 3.3<br>Ov                                            | PC control                                                                                                    |
| 4      | Do                                                   | er pressure protection                                                                                                    |
| 5      | For                                                  | 2011111enualions                                                                                                    |
| 0<br>7 | FOI                                                  | your salely                                                                                                    |
| /      | 7 1                                                  | Constant specifications                                                                                                    |
|        | 7.1                                                  | Remote control (Inputs/outputs)                                                                                                    |
|        | 7.3                                                  | Input (12 V DC)                                                                                                    |
|        | 7.4                                                  | Output (Valves)                                                                                                    |
| 8      | AC                                                   | CESSORIES AND SPARE PARTS                                                                                                    |
|        | 8.1                                                  | Pump flow integrator (Art. No. 4803)15                                                                                                    |
|        | 8.2                                                  | PNet control software for peristaltic and syringe pumps, DOSER or MASSFLOW                                                                                                    |
|        | (Art. N                                              | lo. 6600)                                                                                                    |
| _      | 8.3                                                  | List of accessories and spare parts16                                                                                                    |
| 9      | Gu                                                   | arantee                                                                                                    |
| 1      | 0 A                                                  | ppendix                                                                                                    |
|        | 10.1                                                 | RS communication protocol for LAMBDA VIT-FIT, PRECIFLOW, MULTIFLOW,                                                                                                    |
|        | ПIFL(<br>10.2                                        | יזי מוט אאזדבטיע purripsזי<br>Evamples                                                                                                    |
|        | 10.2                                                 | How to set the Pump address?                                                                                                    |
|        | 10.4                                                 | RS-connection scheme                                                                                                    |
|        | 10.5                                                 | RS communication protocol for the on-board INTEGRATOR (optional)19                                                                                                    |

## **1 SETTING UP THE SYRINGE PUMP**

#### 1.1 Parts of Syringe Pump

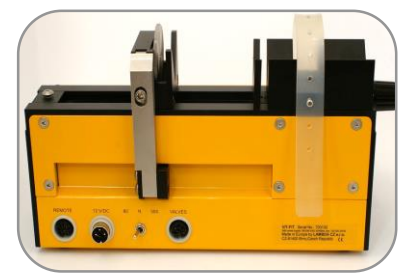

Rear of Syringe Pump: Remote, Power socket, Valves, 80 N or 300N, High Pressure 160 N or 600 N

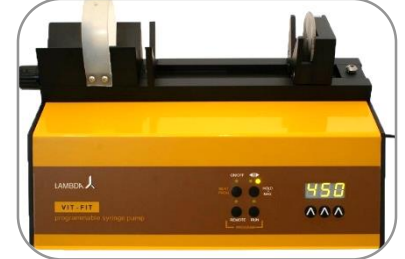

Front control panel: ON/OFF, Hold ( $\triangleleft$ I>), Remote, Run, buttons  $\land \land \land$ 

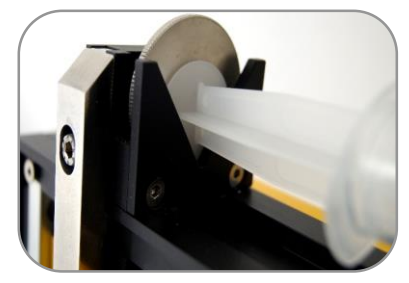

V-shaped piece and fixing disc for holding the syringe plunger

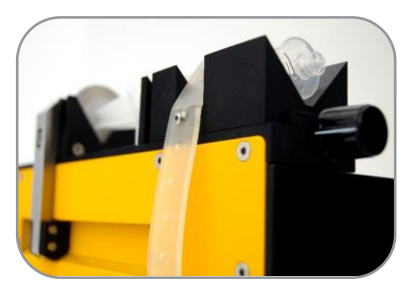

Flexible silicone fixing strap for the fixation of different types of syringe body on the pump

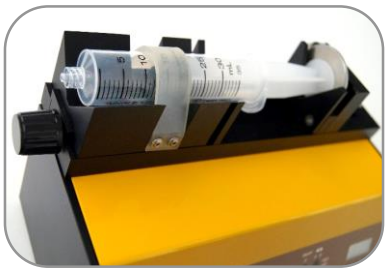

Syringe bed, fixing silicone band and rotating knob for fixing the upper part of syringe

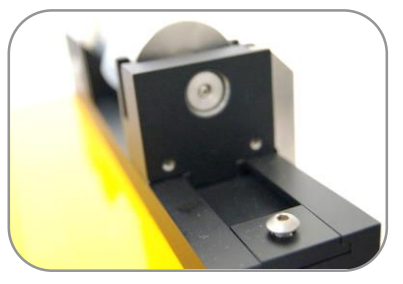

Screw on the fixing dice to block the maximum filling position of the pusher mechanically

#### 1.2 Insertion of the Syringe

A short video of the installation is on: <u>http://www.lambda-instruments.com/?pages=video-</u> syringe-pump

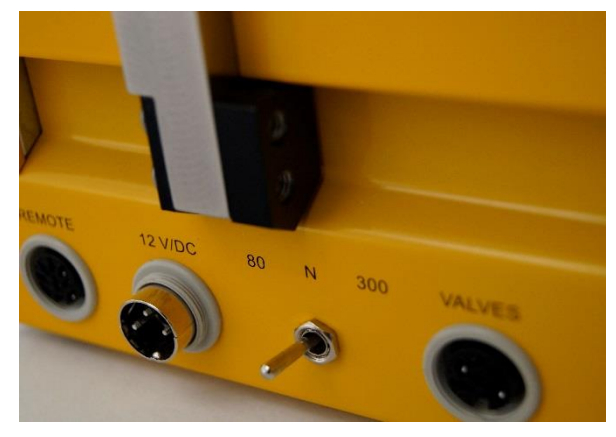

**Figure 1-1** Plug the power supply connector into the corresponding socket (12 V/DC) at the rear of the syringe pump and secure it in place by rotation of the ring.

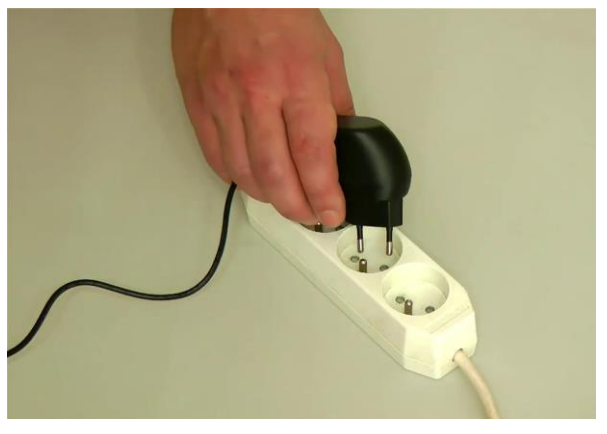

**Figure 1-2** Plug the universal switching power supply into the mains (90–250V/50–60 Hz). After a short beep signal the display will be illuminated. The last used settings will appear on the display.

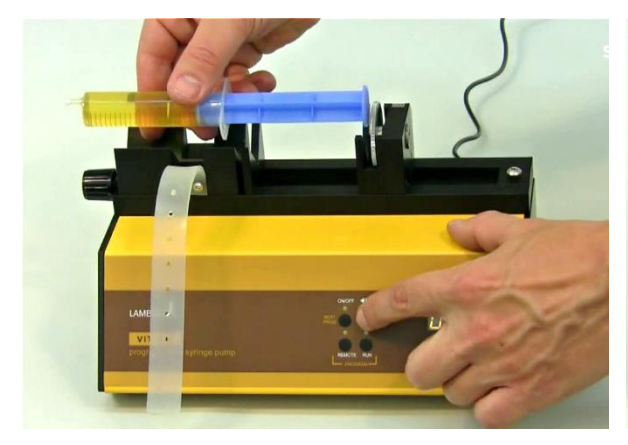

**Figure 1-3** Place the syringe in the syringe bed. Select the direction by pressing the direction button  $\blacktriangleleft I \triangleright$  and press the ON/OFF button to move the pusher block into such a position that the extremity of the syringe plunger can be placed into the pusher between the V – piece and the fixing disc.

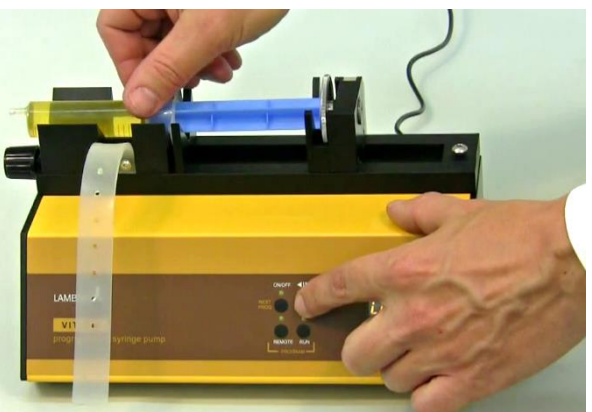

**Figure 1-4** Movement at maximal speed of the pusher can be obtained by continuously pressing the direction button **◄**I► (in the direction indicated by the LED)

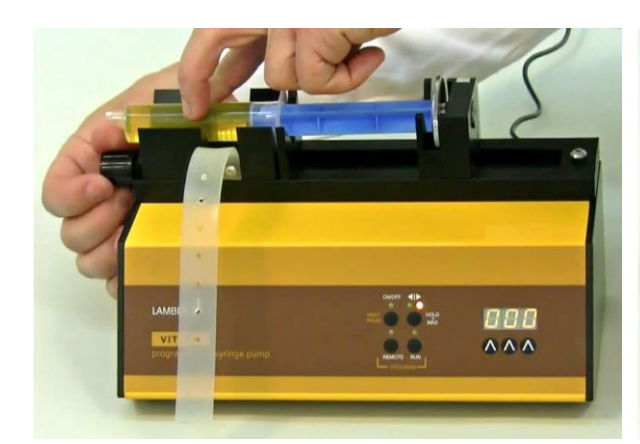

**Figure 1-5** By rotating the knob (clockwise) tighten the upper part of the syringe body in the fixation.

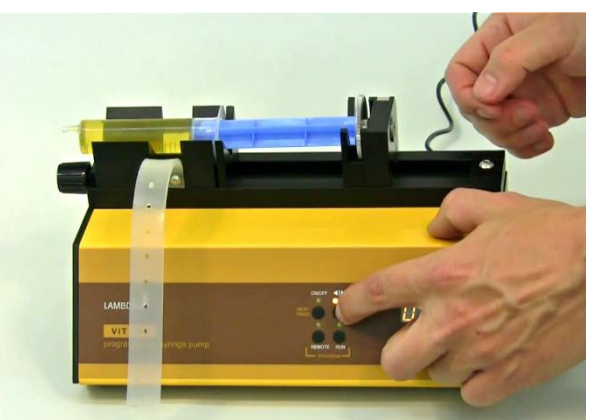

**Figure 1-6** Press the **ON/OFF** button and select the moving direction of the pump (button  $\blacktriangleleft I \triangleright$ ), so that the V-shaped part of the pusher just touches the syringe plunger.

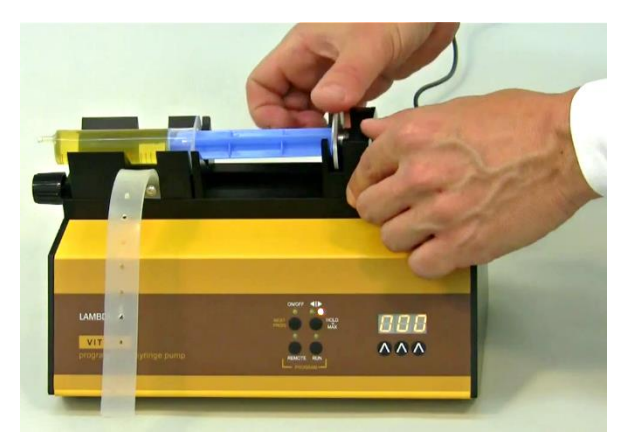

**Figure 1-7** Rotate the fixing disc (clockwise) to restrict the movement of the plunger extremity.

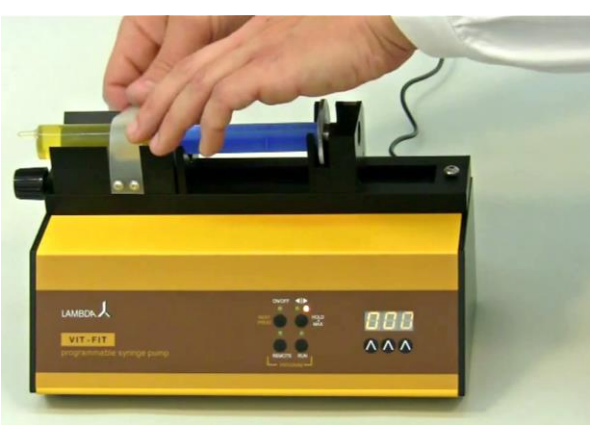

**Figure 1-8** Secure the body of the syringe using the elastic fixation band.

Select the direction (button  $\blacktriangleleft I \triangleright$ ) and press the **ON/OFF** button to move the syringe plunger along the start position and displace the bubbles in the line, if any. The syringe pump is now ready for use.

Remark: The maximum filling position of the pusher can be blocked mechanically by a screw in the fixing dice

#### 1.3 ON/OFF button

By pressing the **ON/OFF** button the pump is switched on or off. The internal memory will show the last used speed and flow direction setting.

#### 1.4 Setting up the flow rate

The flow rates of any liquid dispensed by syringe and infusion pumps depend on the internal diameter of the used syringes and the syringe pump pusher speed.

The VIT-FIT syringe pump has been constructed for syringes up to 150 ml. Almost any available type of syringe (metal, glass and plastic syringes) can be used with the VIT-FIT infusion pump.

The speed of motor is selected by the control buttons  $\Lambda \Lambda \Lambda$  under the LED display.

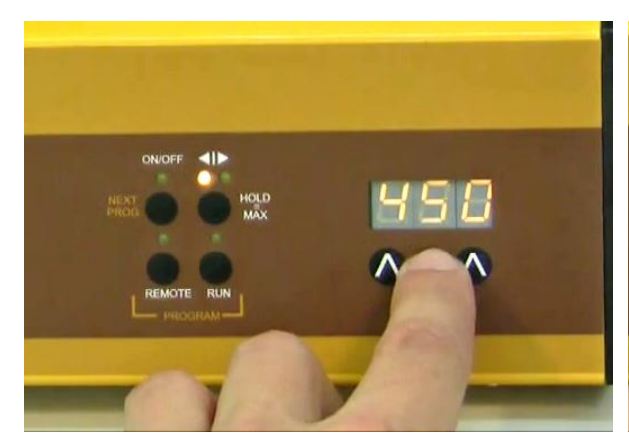

**Figure 1-9:** Choosing the speed of motor with the help of control buttons  $\Lambda \Lambda \Lambda$ .

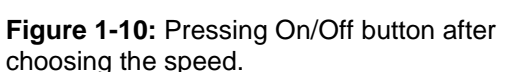

11

The best way to correlate the flow rate obtained with any syringe is to make a preliminary calibration, in which the pump is allowed to pump the liquid over a certain time with a selected speed setting (e.g. for 1 minute with speed setting 500). Then the weight or volume of the pumped sample is measured. Using this information the speed setting corresponding to the desired flow rate can be calculated easily (rule of three).

#### 1.5 Choosing the flow direction

The direction of the pusher movement can be selected by the  $\blacktriangleleft I \triangleright$  button. The corresponding direction LED will be on.

#### 1.6 Fast pusher movement function

Keep the direction **◄I**► button pressed constantly for about 2 seconds. This will produce fast movement of the pusher in the direction indicated by the LED. The pusher will move in the selected direction at maximum speed. This "**HOLD=MAX**" function can be used even though the **ON/OFF** button has not been pressed.

#### 1.7 Reduction of the pumping force

The mechanics of the LAMBDA VIT-FIT syringe pump develops a force of up to 300 N (or 600 N for the high-pressure syringe pump model VIT-FIT HP). This is very appreciated by users who need to operate with high pressures. However, such a force may be too large, especially when small syringes are used. Therefore, the force setting can be limited to 80 N (or 160 N for the VIT-FIT HP) by the switch at the rear of the syringe pump.

#### 1.8 Valve Control

The VIT-FIT infusion pump is equipped with two outputs for valves. It supplies a DC signal (12 V/1 A) for the control of valves. When, one output is on the other output is off. This allows cyclical operation of the syringe pump. For the detailed connection scheme refer section 7.4 and figure 7-3.

## 2 PROGRAMMING OF THE SYRINGE PUMP

Up to 99 pairs of time and speed settings (flow rates) may be programmed in a simple way. The programming mode is accessed by simultaneously pressing the buttons REMOTE and RUN until and the indication "PGM" appears on display and both directions LEDs (◄I►) are illuminated.

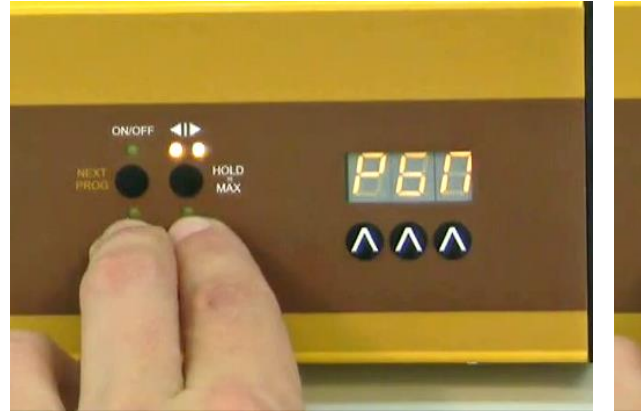

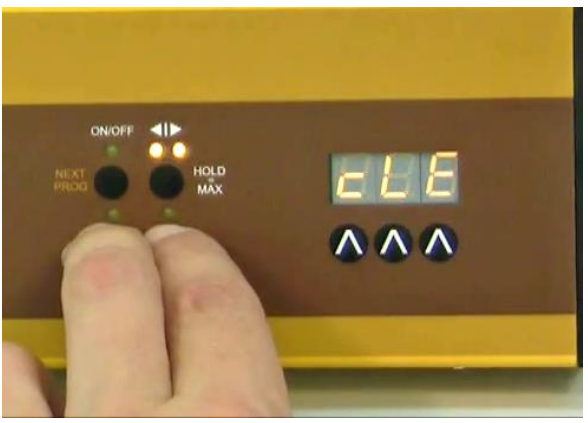

**Figure 2-1:** Pressing Remote and Run buttons simultaneously and the *"PGM"* indication appears.

**Figure 2-2:** Continuous pressing of Remote and Run button even after the indication of "*PGM*" ends up with the "*cLE*" indication.

**Remark:** If you repeat this simultaneous pressing of the REMOTE and RUN buttons, the memory will be cleared and the indication "**cLE**" will appear on the display. To enter the programming mode again, press the REMOTE and RUN buttons again until "**PGM**" appears.

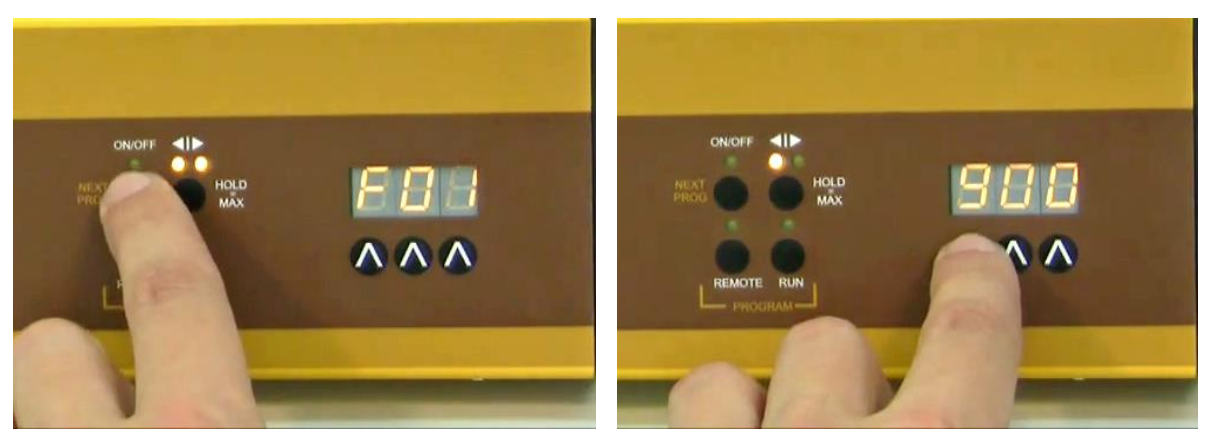

**Figure 2-3:** Press the **ON/OFF** button. The indication *"F01"* will appear for a short time on the display indicating that you can select the first flow rate (speed setting) value.

**Figure 2-4:** Set the desired flow rate value for the first program step by pressing the buttons **AVA** below the display (from 0 to 999, corresponding to 0 to 100% of the motor rotation speed).

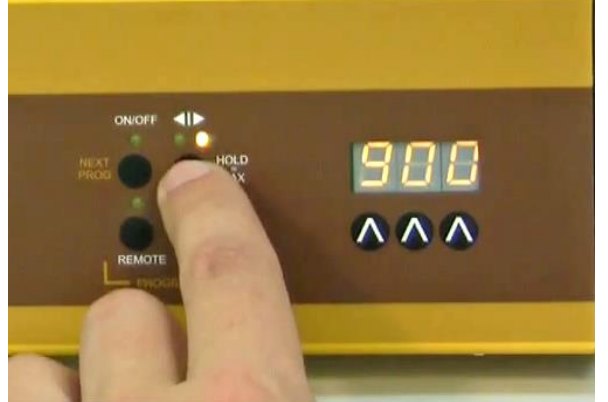

**Figure 2-5:** Select the direction of pusher movement (delivery or filling) using the direction button (◄I►).

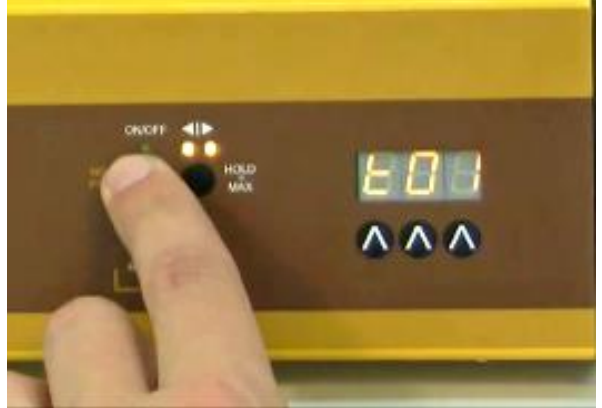

**Figure 2-6:** Press the **ON/OFF** button. The indication *"t01"* will appear for a few seconds on the display indicating that you can program the time period of the first step.

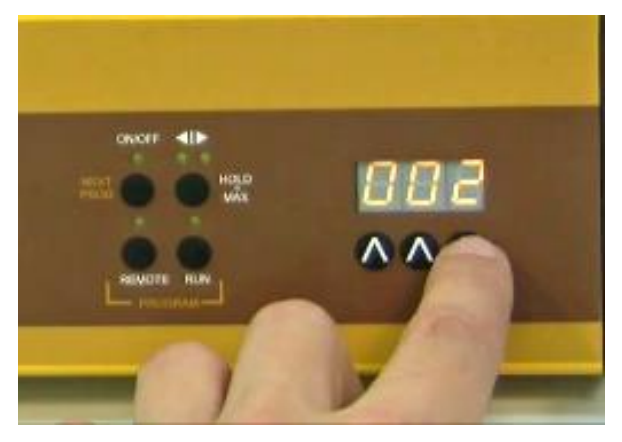

**Figure 2-7:** Select the desired time period for the first program step by pressing the buttons **ANA** below the display (from 000 to 999 minutes or 00.0 to 99.9 minutes).

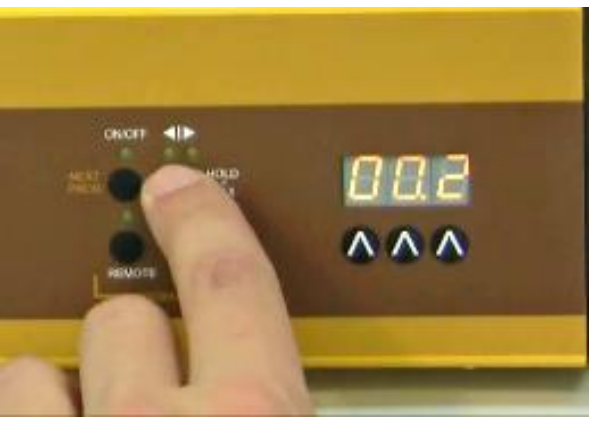

**Figure 2-8:** By pressing the  $(\blacktriangleleft I \triangleright)$  direction button, the time resolution can be set in minutes or 0.1 minutes. In the 0.1 minute time resolution a dot is displayed, e.g. "00.1". The time resolution can be set individually for

each program step.

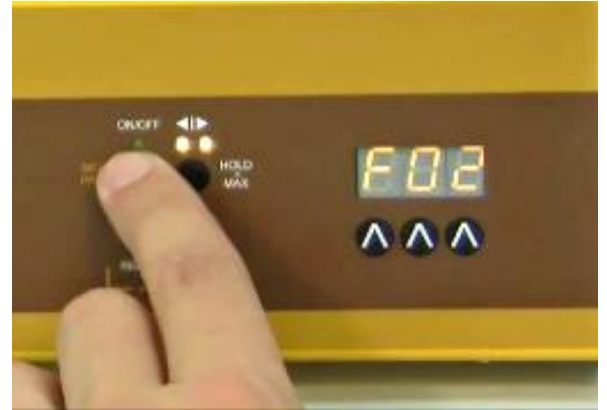

Figure 2-9: Press the ON/OFF button. The indication "F02" will briefly appear on the display.

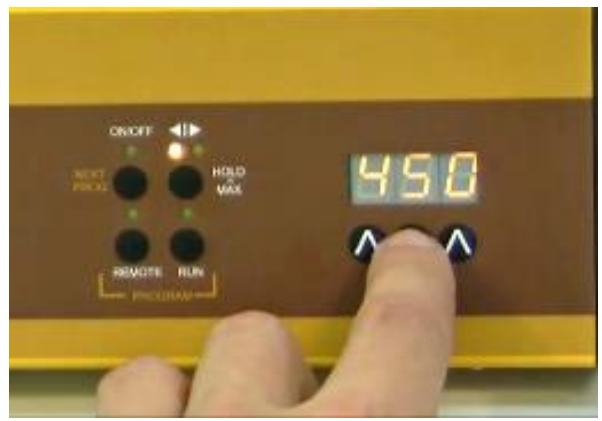

**Figure 2-10:** You can now enter the desired flow rate for the second program step.

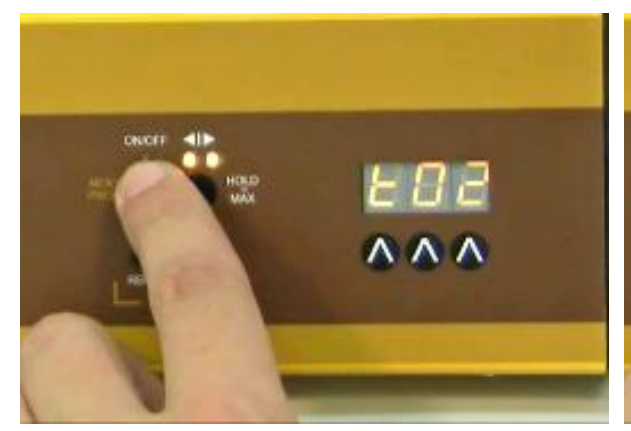

Figure 2-11: Press the ON/OFF button again. The symbol "t02" will briefly appear on the display.

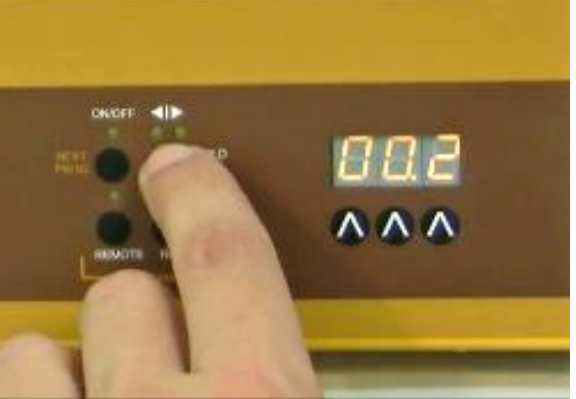

Figure 2-12: You can now set the time of the second program step.

In a similar way up to 99 program steps can be entered.

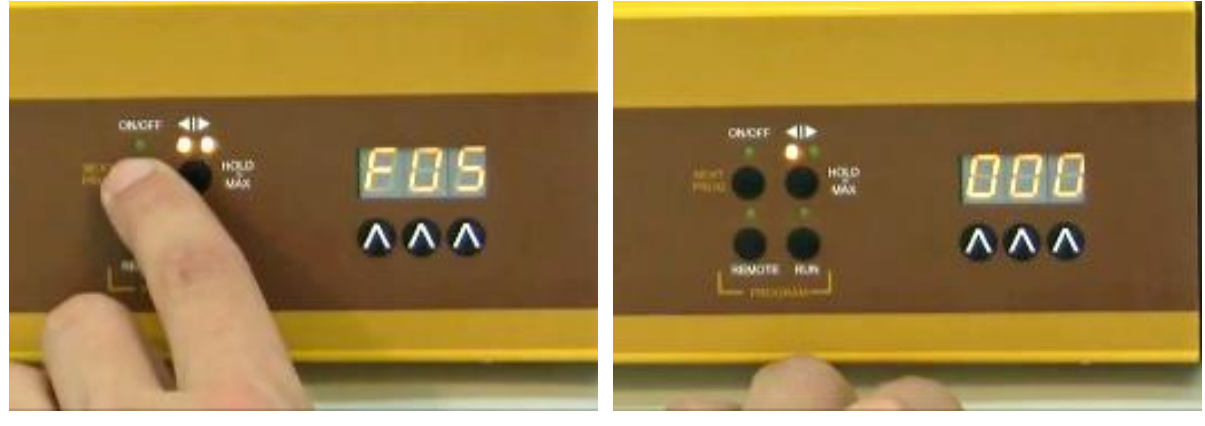

Figure 2-13: After having entered the time of the Figure 2-14: Do not change the flow rate (000). last step, press the ON/OFF button. The flow rate (000) of the next step which will not be programmed appears on the display. For example: "F05"

**Remarks:** It is not possible to end the program after programming the time data. The direction LEDs indicate if you are programming speed or time:

- One direction LED is on: Programming of the flow rate •
- Both directions LED are off: Programming of the time

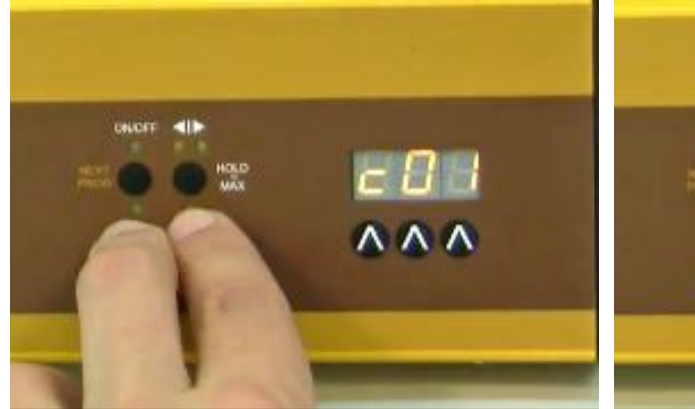

**Figure 2-15:** Press both **REMOTE and RUN** buttons simultaneously and you will see the indication *"c01"* on the display. This indicates that the program will be executed

only once and the syringe pump will stop afterwards.

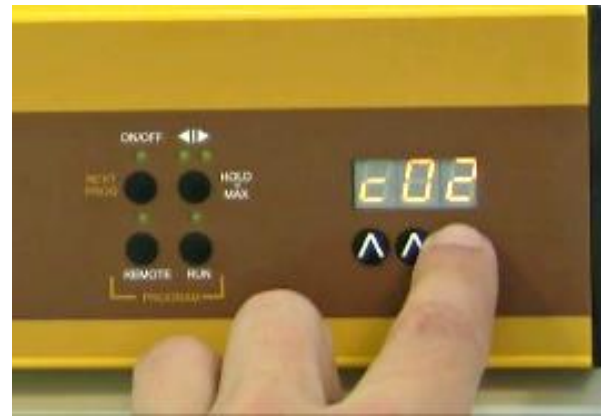

**Figure 2-16:** If you wish to repeat the same program 2 times, increase the cycle number to "*c02*" by pressing the buttons  $\Lambda \Lambda \Lambda$  below the display (from 0 to 99 cycles).

The program can be repeated up to 99 times, indicated by "*c99*".

If 0 is entered for the cycle number *"c00"*, the program will run continuously **(infinite loop)**.

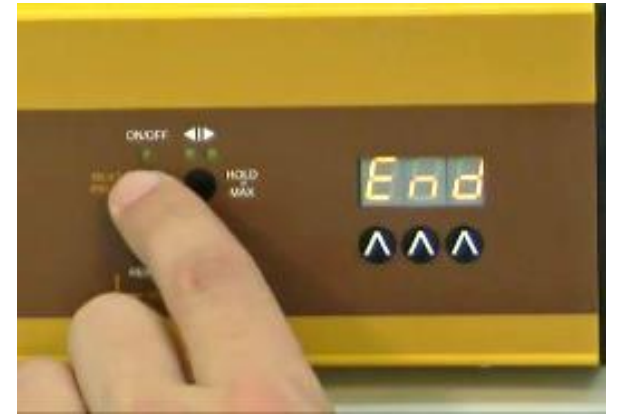

Figure 2-17: Press the ON/OFF button again until the indication "*End*" appears on the display to confirm and save the program.

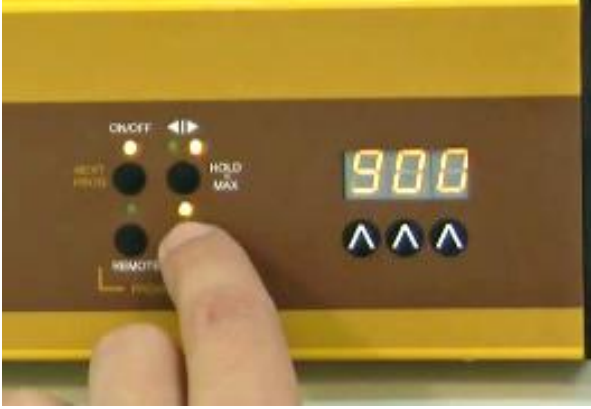

Figure 2-18: To START the program, press the RUN button. The RUN and ON/OFF LEDs are on.

To **stop** the running program definitively, press the **RUN** button. The RUN and ON/OFF LEDs are off.

It is possible to **stop** the pump by pressing the **ON/OFF** button, to change the direction and the pusher speed during any running program step. This facilitates urgent replacement of tubing or allows reaction in other **emergency situations**.

**Remark:** Do not forget to restore the right direction of the pusher movement and to switch the pump on again (by pressing the **ON/OFF** button) after you have finished your intervention.

The **time basis** in the microprocessor is **not stopped** during this intervention, so that the total time of the running steps and of the whole program will not be affected. When the

program step time has elapsed, the pump will automatically go on with the next program step. Thus, the program is not modified by this emergency intervention.

It is possible to review the program by proceeding in the same way as during programming but without modifying it.

### **3 REMOTE CONTROLS**

#### 3.1 ON/OFF remote control

By interlinking contacts no. 4 and 5 of the socket at the rear of the pump (see figure 7–1 and section 7.2), the pump will be blocked and both direction indicating LEDs will be switched off.

The same effect can be obtained by applying a voltage from 3 to 12 V DC to contact no. 5 (at the same time the 0 line must be connected to contact no. 3).

**Remark:** In some cases a reversed logic for the remote control might be desired. Please contact us in this case.

#### 3.2 Remote control of the pump speed

The VIT-FIT syringe pump can be controlled over the whole speed range by an external signal (0-10 V, or as an option 0-20 or 4-20 mA). The plus pole of the signal is connected to contact no.1, and the 0 line to contact no.3.

Press the **REMOTE** button on the front panel. The corresponding LED diode will light and the display will indicate the approximate voltage of the external signal. This indication may become unstable when no external connection is made and indicates the high sensitivity of the electronics.

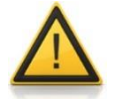

For safety reasons the voltage of the external signal must **not exceed** 48 V to earth!

#### 3.3 PC control

If the instrument has been equipped with the optional RS-232 or RS-485 interface, it can be controlled digitally, e.g. from a PC by **PNet control software**.

Disconnect the pump from the mains. While keeping the direction button  $\blacktriangleleft I \triangleright$  pressed connect the pump to the mains again. The message "A" and two numbers will appear on the display. This number from 00 to 99 is the current address of the pump. To change the

address press the buttons  $\Lambda \Lambda \Lambda$  under the display until the desired number is obtained. To confirm the address and save it, press the **ON/OFF** button.

## **4 OVER PRESSURE PROTECTION**

The LAMBDA VIT-FIT syringe pump is equipped with a new security system, which will shut off the motor when the pushing force in any direction exceeds admissible levels.

The message **"Ovr"** will appear on the display and the direction of the syringe plunger pusher will be automatically changed from the blocked direction into the free direction.

To release the blocking, the plunger pushing arm must be moved at least shortly into the free direction.

When the VIT-FIT syringe pump is controlled by the PNet software, press the direction button for fast movement, i.e. pressing the button **◄I**► during several seconds into the free direction (indicated by the corresponding direction LED) to relieve the blocking and then fix the problem which has provoked the overpressure.

## **5 RECOMMENDATIONS**

If, as a consequence of tube breakage, syringe leakage or some other accident, liquid spills in the top of the pump, disconnect the pump from the mains and clean it by removing the liquid and rinsing it with water. The VIT-FIT syringe pump is constructed in a way, that within certain limits the liquid should not penetrate into the interior of the pump.

Clean the pump with a damp cloth. Mild solvents like ethanol, isopropanol, alkanes are tolerated, if the exposure is short. A Teflon (or Elox coating) covers the black surfaces and even acetone can be used on these areas (but not on the front panel and display area).

Should you have any difficulties or questions concerning your LAMBDA VIT-FIT or VIT-FIT HP high-pressure syringe pump, please contact our service office (<u>support@lambda-instruments.com</u>).

## **6 FOR YOUR SAFETY**

Thanks to the use of a plug-in power supply giving only a low voltage of 12 V DC the danger of electrical shock during the use of the VIT-FIT infusion pump has been virtually eliminated, even in the case when an electro conductive solution penetrates the infusion pump.

If the syringe pump is not used for an extended period of time, disconnect it from the mains. A modern miniaturized switching power supply is used, which has only a negligible consumption of electric current when the pump is not in use.

## **7 TECHNICAL SPECIFICATIONS**

#### 7.1 General specification

| Туре:                                       | LAMBDA VIT-FIT / VIT-FIT HP – microprocessor-controlled<br>programmable syringe pump (infusion / withdrawal)                                    |
|---------------------------------------------|----------------------------------------------------------------------------------------------------|
| Programming:                                | up to 99 steps of speed and time                                                                                                    |
| Time resolution:                            | 0 to 999 minutes in 1 minute steps or 0 to 99.9 minutes in 0.1 minute steps: time resolution can be selected individually for each program step |
| Accuracy:                                   | ± 1%                                                                                                    |
| Reproducibility:                            | $\pm$ 0.2% (electronics)                                                                                                    |
| Syringes:                                   | glass, plastic, metal syringes from 5 $\mu$ l to over 150 ml                                                                                    |
| Flow rate:                                  | depends on the inner syringe diameter                                                                                                    |
| Non-volatile memory:                        | storage of all settings                                                                                                    |
| Maximum force:                              | VIT-FIT: 300 N (reducible by a switch to 80 N)<br>VIT-FIT HP: 600 N (reducible by a switch to 160 N)                                            |
| Motor:                                      | microprocessor controlled brushless long life BLDC motor<br>with neodymium magnets                                                              |
| Transmission:                               | efficient force transmission by a ball screw with highest mechanical load capacity of 12'000 N                                                  |
| Pusher travel:                              | 120 mm                                                                                                    |
| Pusher travel rate:<br>Minimum:<br>Maximum: | 0.08 mm/min<br>80 mm/min                                                                                                    |
| Speed control range:                        | 0 to 999                                                                                                    |
| Interface:                                  | RS-232 or RS-485 (optional)                                                                                                    |
| Power supply:                               | 95–240 V/50–60 Hz AC plug-in power supply with DC 12V/24W output; possible field operation on 12 V accumulator                                  |
| Dimensions:                                 | 26.5 (W) x 12.5 (H) × 13 (D) cm                                                                                                    |
| Weight:                                     | 3.2 kg                                                                                                    |
| Safety:                                     | CE, meets IEC 1010/1 norm for laboratory instruments                                                                                            |
| Operation temperature:                      | 0-40 °C                                                                                                    |
| Operation humidity:                         | 0-90% RH, not condensing                                                                                                    |
| Remote control:                             | 0-10 V; (option 0-20 or 4-20 mA)                                                                                                    |

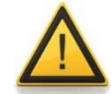

For safety reasons the voltage of the external signal must  $\ensuremath{\text{not}}\xspace$  earth!

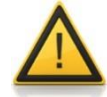

The syringe pump is for **laboratory use only and not for human clinical use!** 

#### 7.2 Remote control (Inputs/outputs)

| No. | Colour | Description                                                                                |
|-----|--------|--------------------------------------------------------------------------------------------|
| 1   | yellow | (+) input remote speed control 0-10V *)                                                    |
| 2   | grey   | step signal from stepping motor (0 and 12V)                                                |
| 3   | green  | earth, 0 V                                                                                 |
| 4   | brown  | + 12 V                                                                                     |
| 5   | white  | (+) input remote ON/OFF; $0V = ON$ , $3-12$ V = OFF (this logic can be inversed on demand) |
| 6   | pink   | earth, ground (GND)                                                                        |
| 7   | red    | RS 485 B (-)                                                                               |
| 8   | blue   | RS 485 A (+)                                                                               |
|     |        | *) (zero line connected to the contact no. 3)                                              |

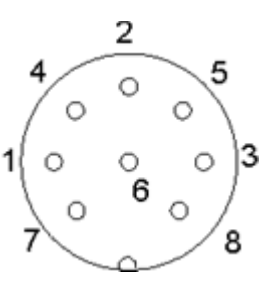

Figure 7-1: 8-pole connector

#### 7.3 Input (12 V DC)

| Contact No. | Description   |
|-------------|---------------|
| 1           | + 12 V DC     |
| 2           | 0 V           |
| 3           | not connected |

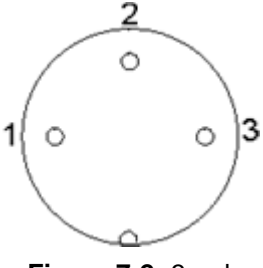

Figure 7-2: 3-pole connector

#### 7.4 Output (Valves)

| Contact No. | Description                |
|-------------|----------------------------|
| 1           | filling valve 12 V/1 A DC  |
| 2           | not connected              |
| 3           | + 12 V DC                  |
| 4           | not connected              |
| 5           | delivery valve 12 V/1 A DC |
| 6           | not connected              |

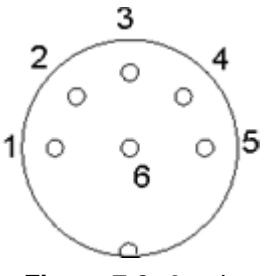

Figure 7-3: 6-pole connector

## 8 ACCESSORIES AND SPARE PARTS

#### 8.1 Pump flow integrator (Art. No. 4803)

The LAMBDA VIT-FIT syringe pump and the other LAMBDA pumps are the only pumps on the market, which allow a **simple and precise integration of the amount of liquid that has been delivered by the pump.** 

The electrical impulses, which move the pump motor, are registered and the RS-interface allows the control from a PC.

In chemical or biological processes, where the pump is controlled e.g. by a pH-stat it is often important to know, when and how much acid or base was added. This data yields important information about the process, its kinetics and time of completion, etc.

Another use of the INTEGRATOR is for the **measurement of enzyme activities** (e.g. amidases, esterases, lactamases, lipases, proteases and other enzymes).

The PUMP-FLOW INTEGRATOR can now be electronically implemented inside the VIT-FIT and VIT-FIT HP syringe pumps and, therefore, does not require any additional valuable laboratory bench space.

The INTEGRATOR connected to LAMBDA pumps allows new and unusual applications (e.g. gradient making, counter flow elution, liquid chromatography, electronic burette, etc.).

## 8.2 PNet control software for peristaltic and syringe pumps, DOSER or MASSFLOW (Art. No. 6600)

PNet is a PC control software for the remote control of LAMBDA laboratory instruments (syringe pump VIT-FIT, peristaltic pumps PRECIFLOW, MULTIFLOW, HIFLOW, MAXIFLOW, powder dosing instrument DOSER and gas flow controller MASSFLOW).

The pumps are connected to the computer through a RS-232 or RS-485 interface.

Up to 6 LAMBDA laboratory instruments and 12 INTEGRATORs can be connected and controlled simultaneously.

If other functions are needed, you can make contact with us (<u>support@lambda-instru-ments.com</u>).

If possible, we will integrate the desired functions in your software system, in such a way that it conforms optimally to your specifications.

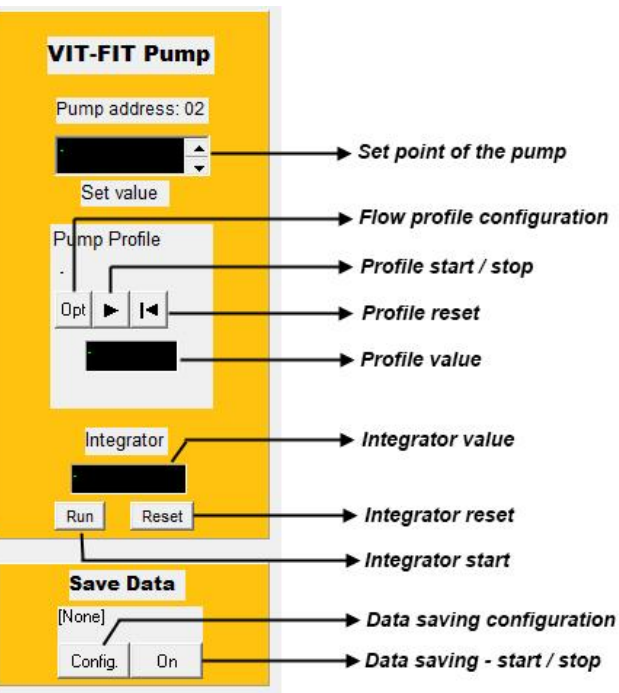

Figure 8-1: Remote control of the VIT-FIT syringe pump with the PNet control software

#### 8.3 List of accessories and spare parts

| Art. No. | Accessories                                                            |  |  |  |  |  |
|----------|------------------------------------------------------------------------|--|--|--|--|--|
| 4803     | PUMP-FLOW INTEGRATOR (for LAMBDA pumps, DOSER and                      |  |  |  |  |  |
| 10.10    | MASSFLOW)                                                              |  |  |  |  |  |
| 4810     | Pump remote control (analog and digital) cable, 8 poles (open ends)    |  |  |  |  |  |
| 4802     | Pump ON/OFF remote control cable, 2 poles (open ends)                  |  |  |  |  |  |
| 4823     | Foot switch for ON/OFF control, 8 poles                                |  |  |  |  |  |
| 4824     | Cable for inverted analog ON/OFF control, 8 poles                      |  |  |  |  |  |
| 4830     | Valve connection cable 6 poles (open ends) for VIT-FIT Syringe Pump    |  |  |  |  |  |
|          | Interface and Control software                                         |  |  |  |  |  |
| 4822     | RS232 interface (for connection of the instruments to the serial port) |  |  |  |  |  |
| 4816     | RS485 interface (for connection of the instruments to the serial port) |  |  |  |  |  |
| 4817     | RS232/485 converter                                                    |  |  |  |  |  |
| 4818     | Power supply for RS232/485 converter (5V/1W)                           |  |  |  |  |  |
| 4819     | RS-line connection cable (serial)                                      |  |  |  |  |  |
| 6600     | PNet control software for peristaltic and syringe pumps, DOSER or      |  |  |  |  |  |
|          | MASSFLOW                                                               |  |  |  |  |  |
| 800202   | Quadruple plug box (Power and RS-connection for up to 4 LAMBDA         |  |  |  |  |  |
|          | laboratory instruments)                                                |  |  |  |  |  |
|          | Spare parts                                                            |  |  |  |  |  |
| 4821     | Plug-in power supply (12V/24W) for HIFLOW, MAXIFLOW, VIT-FIT,          |  |  |  |  |  |
|          | MASSFLOW                                                               |  |  |  |  |  |
| 4813-b   | BLDC motor (HIFLOW, VIT-FIT)                                           |  |  |  |  |  |
| 4814-b   | Gearbox (VIT-FIT)                                                      |  |  |  |  |  |
|          |                                                                        |  |  |  |  |  |

7010 Syringe fixing strap

#### 9 GUARANTEE

LAMBDA provides a two-year guarantee on material and manufacturing defects, if the instrument was used according to the operation manual.

Conditions of guarantee:

- The instrument must be returned with a complete description of the defect or problem. In order to send back the equipment for repair, you will need a returns authorization number from LAMBDA.
- The customer will send the instrument to our service office.
- Damage or loss of items during transport will not be compensated for by LAMBDA.
- Failure to fulfil these requirements will disqualify the customer from compensation.

Serial Number: \_\_\_\_\_

Guarantee from: \_\_\_\_\_

## **10 APPENDIX**

#### 10.1 RS communication protocol for LAMBDA VIT-FIT, PRECIFLOW, MULTIFLOW, HIFLOW and MAXIFLOW pumps

#### 10.1.1 Format of data sent by the PC to the pump and back

| Data sent by the PC:        | #ss mm a ddd qs c                             |
|-----------------------------|-----------------------------------------------|
| Data sent back by the pump: | <mm a="" c<="" ddd="" qs="" ss="" td=""></mm> |
| where,                      |                                               |

- *#* is the first sign of a command sent by PC
- is the first sign of a message sent by pump
- **ss** is the address of the pump
- *mm* is the address of the PC
- *a* is the command for the movement direction:
- *r* movement of the pusher to the left (infusion)
- *I* movement of the pusher to the right (filling)
- *ddd* is the speed of rotation (3 ASCII numbers from 0 to 9; sent from the highest order digit to the lowest order digit)
- *qs* is the control sum in HEX format (2 ASCII signs of the type 0...9ABCDEF)
- *c* is the end sign cr (carriage return) The pump will fulfil the task and block any manual command on the pump front panel.

#### 10.1.2 Commands not containing data

| # ss mm <b>g</b> qs c | activates the local command of the pump |
|-----------------------|-----------------------------------------|
| # ss mm <b>s</b> qs c | the pump is stopped                     |
| # ss mm <b>G</b> qs c | to send pump data to the PC             |

#### 10.1.3 Checksum control

The PC sends: #0201r123EEcr

The control sum (checksum) *qs* is made in the following way (only the **last byte** (2 ASCII characters of the type 0...9ABCDEF) is taken):

| #   | 0    | 2    | 0    | 1    | r    | 1    | 2    | 3    | EE (last<br>byte) | cr  |
|-----|------|------|------|------|------|------|------|------|-------------------|-----|
| 23h | +30h | +32h | +30h | +31h | +72h | +31h | +32h | +33h | =1 <b>EE</b> h    | 0Dh |

#### 10.1.4 Format of the data transmission

Speed: 2400 Bd (Baud) 8 data bits, odd parity, 1 stop bit

#### **10.2 Examples**

| Address of the PC:   | 01 |
|----------------------|----|
| Address of the pump: | 02 |

The PC sends:#0201r123EEcrThe pump will move the pusher to the left (infusion) at the speed of 123.

| The PC sends:           | #0201G2D <i>cr</i>             |
|-------------------------|--------------------------------|
| The answer of the pump: | <0102 <i>r</i> 12307 <i>cr</i> |

The PC sends: #02011123E8*cr* The pump will move the pusher to the right (filling) at the speed of 123.

| The PC sends:   | #0201 <i>s</i> 59 <i>cr</i> |
|-----------------|-----------------------------|
| The pump stops. |                             |

The PC sends: #0201*g*4D*cr* The pump will go to the local command (pump front panel is activated).

#### 10.3 How to set the Pump address?

To look up/modify the instrument address, disconnect the pump from the mains.

While keeping the direction button  $\blacktriangleleft I \triangleright$  pressed connect the pump to the mains again. The message "A" and two numbers will appear on the display. This number from 00 to 99 is the current address of the pump.

To change the address press the buttons  $\Lambda \Lambda \Lambda$  under the display until the desired number is obtained. To confirm the address and save it, press the **ON/OFF** button.

#### **10.4 RS-connection scheme**

The 8-pole DIN connector "REMOTE" is used for the remote control and RS-485 connection. When the optional RS-485 interface is available the pins are used as follows:

| No. | Colour | Description                                                                              |
|-----|--------|------------------------------------------------------------------------------------------|
| 1   | yellow | (+) input remote speed control 0-10V *)                                                  |
| 2   | grey   | step signal from stepping motor (0 and 12V)                                              |
| 3   | green  | earth, 0 V                                                                               |
| 4   | brown  | + 12 V                                                                                   |
| 5   | white  | (+) input remote ON/OFF; 0V = ON, 3–12 V = OFF<br>(this logic can be inversed on demand) |
| 6   | pink   | earth, ground (GND)                                                                      |
| 7   | red    | RS 485 B (-)                                                                             |
| 8   | blue   | RS 485 A (+)                                                                             |
|     |        | *) (zero line connected to the contact no. 3)                                            |

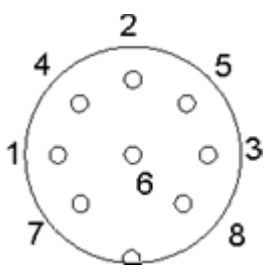

Figure 10-1: 8 pole connector

## 10.5 RS communication protocol for the on-board INTEGRATOR (optional)

## 10.5.1 Communication between the PC and the INTEGRATOR of the LAMBDA instrument

From the PC to the INTEGRATOR: #ss mm z qs c

#### From the INTEGRATOR to the PC:

| <mm c<="" ss="qs" th=""><th>confirmation of the reception of a command</th></mm> | confirmation of the reception of a command |
|----------------------------------------------------------------------------------|--------------------------------------------|
| <mm c<="" dddd="" qs="" ss="" td=""><td>sending of the requested data</td></mm>  | sending of the requested data              |

#### where,

| #    | is the first sign of a command sent by the MASTER (PC)                               |
|------|--------------------------------------------------------------------------------------|
| <    | is the first sign of a message sent by the SLAVE (INTEGRATOR)                        |
| SS   | is the address of the subordinate station (address of the instrument with integrated |
|      | INTEGRATOR)                                                                          |
| тт   | is the address of the commanding station (PC)                                        |
| z    | is a command (see below): small letters indicate a command, capital letters          |
|      | request data transfer from the subordinate station                                   |
| =    | confirmation of reception                                                            |
| aa   | new address of the subordinate station (ss) (two numbers and possibly other          |
|      | ASCII characters A B C D E F)                                                        |
| dddd | transferred data (values are two bytes in hexadecimal form. Single bytes are         |
|      | transformed into two ASCII characters 0,,9,A,B,C,D,E,F)                              |
| qs   | is the control sum (obtained by the addition modulo 256 of binary values of all      |

- preceding characters including the leading sign) in HEX format (2 ASCII signs of the type 0...9ABCDEF)
- *c* is the end sign cr (carriage return)

#### **10.5.2 Commands for the INTEGRATOR**

- **n** reset (sets the INTEGRATOR to zero)
- i start of integration
- e stop of integration
- I sends the integrated value
- **N** sends the integrated value and sets the integrator to zero
- L sends the integrated value of the pusher to the left (infusion)
- **R** sends the integrated value of the pusher to the right (filling)

#### 10.5.3 Examples

| Address<br>Address                                                                                                    | s of the F<br>s of the ir | PC:<br>hstrumen    | TOR:                 | 01<br>02              |                    |                    |       |                           |  |  |
|----------------------------------------------------------------------------------------------------|---------------------------|--------------------|----------------------|-----------------------|--------------------|--------------------|-------|---------------------------|--|--|
| The PC sends:                                                                                                    |                           |                    |                      |                       | #0201I2F <i>cr</i> |                    |       |                           |  |  |
| The con<br>characte                                                                                                    | trol sum<br>ers of the    | (checksu<br>type 0 | um) qs is<br>.9ABCDI | made in<br>EF) is tał | the follo<br>(en): | wing way (on       | ly th | e last byte (2 ASCII      |  |  |
| #                                                                                                    | 0                         | 2                  | 0                    | 1                     | I                  | 2F (last byt       | e)    | cr                        |  |  |
| 23h                                                                                                    | +30h                      | +32h               | +30h                 | +31h                  | +49h               | = <b>12F</b> h     |       | 0Dh                       |  |  |
| The PC sends:#0201i4Fcri.e. in hexadecimal form:23h 30h 32h 30h 31h 69h 34h 46h 0DhThis means: For a subordinate station (SLAVE) with address 02 from commanding station(MASTER) with address 01Start of integrationThe control sum is 14Fh (last byte: <b>4F</b> ); end of message cr (carriage return)The INTEGRATOR answers:<0102=3Ccr |                           |                    |                      |                       |                    |                    |       |                           |  |  |
| The PC sends:<br>The INTEGRATOR answers:<br>and resets to zero                                                                                                    |                           |                    |                      |                       | #0201I<br><0102I   | N34cr<br>N03C225cr | (ir   | ntegrated value is 03C2h) |  |  |

The PC sends:#0201e4BcrThe integration will be stopped and the command will be confirmed.The INTEGRATOR answers:<0102=3Ccr</td>

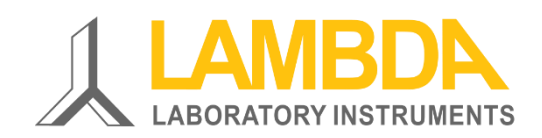

#### LAMBDA Laboratory Instruments

Sihlbruggstrasse 105 CH-6340 Baar SWITZERLAND – EUROPE Tel.: +41 444 50 20 71 Fax: +41 444 50 20 72

E-mail: <a href="mailto:support@lambda-instruments.com">support@lambda-instruments.com</a> Web: <a href="mailto:www.lambda-instruments.com">www.lambda-instruments.com</a> LAMBDA CZ s.r.o. Lozíbky 1 CZ-61400 Brno CZECH REPUBLIC – EUROPE

Hotline: +420 603 274 677

www.syringepump.info